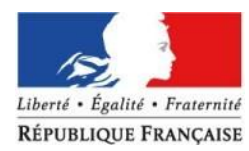

Direction des Pêches Maritimes et de l'Aquaculture

## Création de compte "Particulier"

(pour un utilisateur sans n° SIREN)

Sur le portail d'authentification du Ministère de l'Écologie, du Développement Durable et de l'Énergie

Contact : assistance.sipa@developpement-durable.gouv.fr

| https://authentinea                                                                                                    |                                                                                                    |                |
|----------------------------------------------------------------------------------------------------|----------------------------------------------------------------------------------------------------|----------------|
|                                                                                                    | MINISTÈRE DE L'ÉGALITÉ DES TERRITOIRES ET DU LOGEMENT<br>MINISTÈRE DE L'ÉCOLOGIE. DU DÉVELOPPEMENT DURABLE ET DE L'ÉNERGIE                                                                                                    |                |
| Liberti - Epilote - Fraternite<br>RÉPUBLIQUE FRANÇAISE                                                                      | Portail d'authentification Cerbère                                                                                                    |                |
|                                                                                                    |                                                                                                    | 28 <b>=   </b> |
| Mon compte<br>> Me connector<br>> Orier mon compte<br>> Arber mon compte<br>> Arber mon compt<br>> Me deconnector<br>@ Alde | Authentification Identification par mot de passe Identifiant *: Mot de passe *: Connexion anonyme : Identifiant aublié ?   Yous ne connaissez pas votre mot de passe? * Champs obligatoires Volider Identification par certificat                                                                                              |                |
|                                                                                                    | Si vous disposez d'un certificat nurmérique, vous pouvez l'utiliser pour vous authentifier.<br>@ Ministine de l'Égalité de Tentiones et de Legement<br>Ministine de l'Égalité de Tentiones et de Legement<br>Ministine de l'Égalité des gebenes d'union et l'Égalité<br>SO/SPESUPSH Bureau sécurité des systèmes d'information | 3.12.7-cea12   |

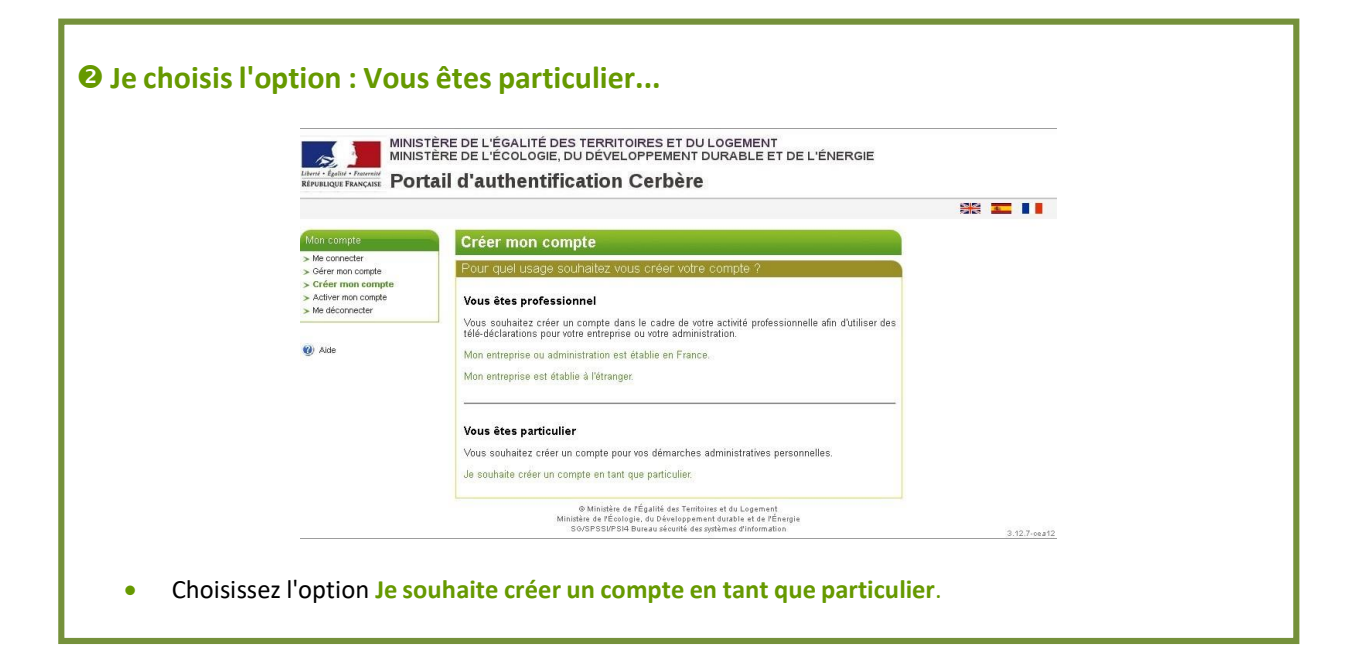

| Mon compte                                                     | Créer mon compte                                                                                                    |
|----------------------------------------------------------------|----------------------------------------------------------------------------------------------------|
| > Me connecter                                                 | Mes coordonnées                                                                                                    |
| > Créer mon compte                                             |                                                                                                    |
| <ul> <li>Activer mon compte</li> <li>Me déconnecter</li> </ul> | Nom *: Durant Gwin, South Control Control Cont |
|                                                                | Prénom * : Jeon                                                                                                    |
| 😗 Aide                                                         | Mél * : jean.dupont@dupont.com                                                                                                    |
|                                                                | Confirmez le Mél * : jeon.dupont@dupont.com                                                                                                    |
|                                                                | Code Postal : 65004 Ville : Lyon Pays *: FRANCE Téléphone : Mobile : * Champs obligatoires                                                                                                    |
|                                                                | 🗸 Valider 🐱 Retour                                                                                                    |
|                                                                |                                                                                                    |

|                                                                  | Créer mon compte                                                                                                    |  |
|------------------------------------------------------------------|----------------------------------------------------------------------------------------------------|--|
| <ul> <li>Me connecter</li> <li>Gérer mon compte</li> </ul>       | Mes coordonnées                                                                                                    |  |
| <ul> <li>Créer mon compte</li> <li>Activer mon compte</li> </ul> | Civilité : Monsieur                                                                                                    |  |
| > Me déconnecter                                                 | Prénom : Jean                                                                                                    |  |
| 🜒 Aide                                                           | Mei∷ jean.aupontozodupont.com<br>Adresse : 36, avenue de la République                                                                                                    |  |
|                                                                  | Code Postal : <b>69004</b><br>Ville : <b>LYON</b>                                                                                                    |  |
|                                                                  | Pays : <b>FRANCE</b><br>Téléphone :                                                                                                    |  |
|                                                                  | Mobile :                                                                                                    |  |
|                                                                  |                                                                                                    |  |
| Choisissez un mo                                                 | ot de passe puis confirmez-le.                                                                                                    |  |
| Tapez le <mark>code de</mark>                                    | sécurité puis confirmez-le.                                                                                                    |  |
|                                                                  |                                                                                                    |  |
|                                                                  | Mon mot de passe                                                                                                    |  |
|                                                                  | Pour la sécurité de votre compte, votre mot de passe :<br>- Doit être constitué de 8 caractères minimum et contenir au moins 1 lettre minuscule, 1                                           |  |
|                                                                  | lettre majuscule, 1 caractère numérique et 1 caractère spécial.<br>- Ne doit pas faire référence ni à votre norm ni à votre prénom.<br>Dait être diffurent de ca 2 méréodrate monte de nages |  |
|                                                                  | - Doit etre amerent de vos 5 precedents mots de passe.                                                                                                    |  |
|                                                                  | Votre identifiant et mot de passe vous permettront d'accéder aux télé-procédures n'imposant pas<br>de certificat.                                                                            |  |
|                                                                  | Mot de passe * : 💿                                                                                                    |  |
|                                                                  | Confirmation *:                                                                                                    |  |
|                                                                  | Code de sécurité                                                                                                    |  |
|                                                                  | Ce code de sécurité permet d'empêcher les créations frauduleuses de compte. Merci de bien                                                                                                    |  |
|                                                                  | vouloir indiquer dans la zone de saisie les caracteres affiches.                                                                                                    |  |
|                                                                  | mvg2dwc m vg2dvc Changer                                                                                                    |  |
|                                                                  |                                                                                                    |  |
|                                                                  | le consta les conditions : unuis aligues sur Valider                                                                                                    |  |
| Cochez la case «J                                                | accepte les conditions» puis ciquez sur valider.                                                                                                    |  |
|                                                                  | Candiliana aénéralan di dilankan                                                                                                    |  |
|                                                                  | <ul> <li>✓ J'accepte les conditions générales d'utilisation du portail d'authentification Cerbère.</li> </ul>                                                                                |  |
|                                                                  |                                                                                                    |  |
|                                                                  | * Champs obligatoires                                                                                                    |  |

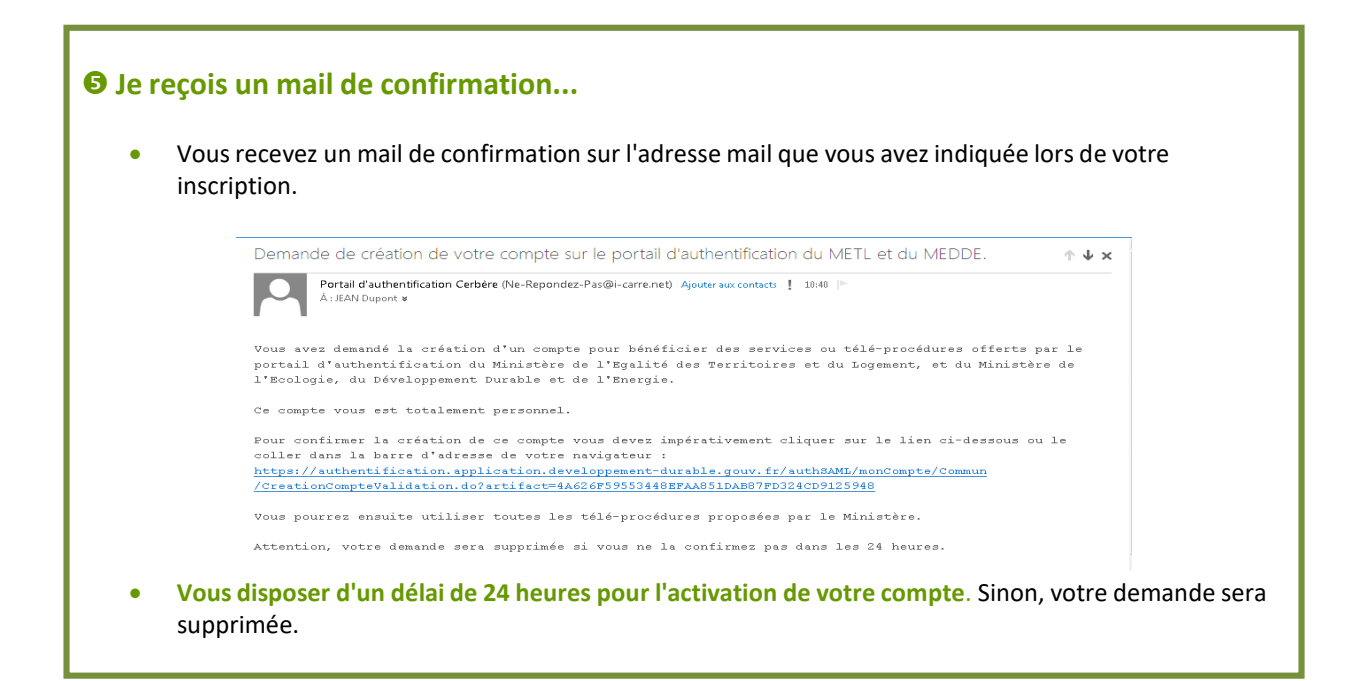

## **O** J'active mon compte ...

• Cliquez sur le lien inclus dans le mail de confirmation pour activer votre compte.

| Mon compte                                                                                                    | Créer mon compte                                                                                                    |               |
|----------------------------------------------------------------------------------------------------|----------------------------------------------------------------------------------------------------|---------------|
| <ul> <li>Me connecter</li> <li>Gérer mon compte</li> <li>Créer mon compte</li> <li>Activer mon compte</li> <li>Me déconnecter</li> </ul> | Demande enregistrée                                                                                                    |               |
|                                                                                                    | Votre demande de création de compte est bien enregistrée.                                                                                                    |               |
|                                                                                                    | Vous allez recevoir un courrier électronique vous indiquant la procédure à suivre pour terminer la<br>création de votre compte.                                                         |               |
| Aide                                                                                                    | création de votre compte.                                                                                                    |               |
|                                                                                                    | Ininitàire de l'Égalité dez Territoires et du Logement<br>Minitàire de l'Écologie, du Développement durable et de l'Énergie<br>SKORPS SURPER Jauraus écutivé des prémiers d'information | 2 12 7. co 12 |

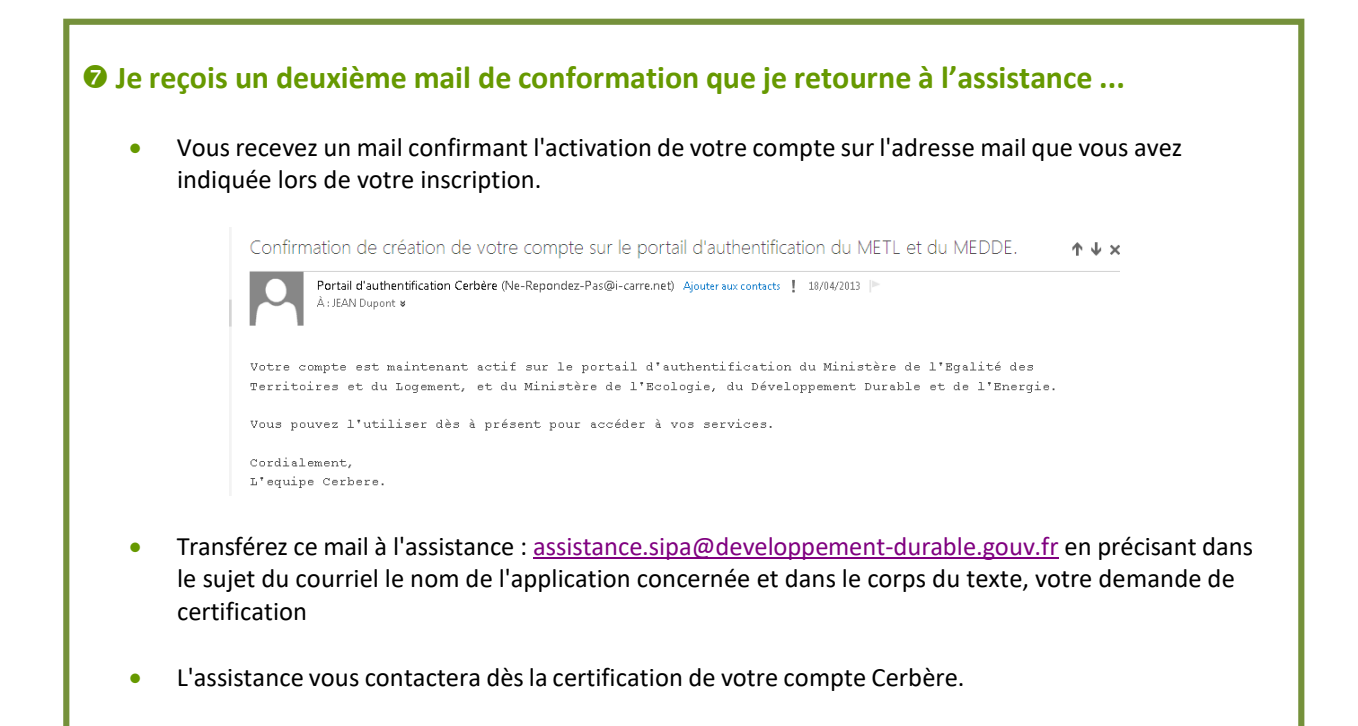